# 

## FoodShare Application Walkthrough

• A step-by-step guide through Wisconsin's FoodShare application process.

#### What's in this walkthrough?

Our FoodShare experts dissected the entire application, took screenshots of the parts that are either most important or most confusing, and provided context, notes, and tips so you have all the information you need to successfully complete the application.

FREE 8

Your application may look slightly different depending on how you answer the questions.

If you have additional questions, our contact information is at the end of the guide. Give us a call at 414-897-0460 and we'll help you out!

#### Before you start

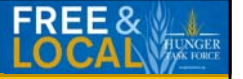

- Have some documents on hand
  - Social Security numbers for all members in family (if possible)
  - Housing/utility information
  - Job information
  - Income information
  - Any other type of income (ex: child support, unemployment, social security)
  - Childs school information (ex: report card, statement from school)

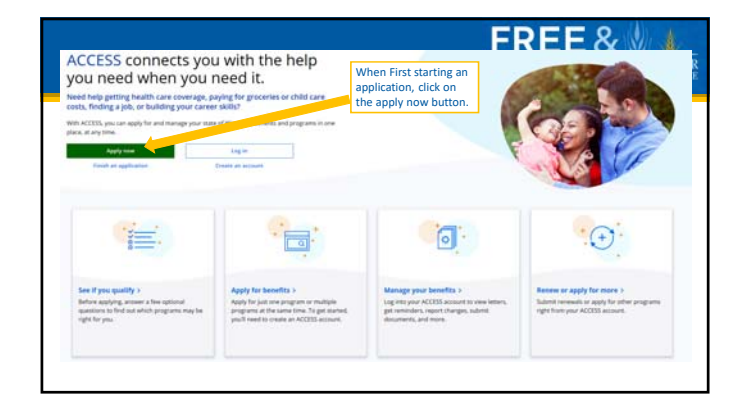

| Setting Up An Account<br>To apply criters, price all reserve                                                                  | to could a finite prior to and personnel. If you already farm an assumed, other fairs to                                                                                                    | FREE&                                                             |
|----------------------------------------------------------------------------------------------------|----------------------------------------------------------------------------------------------------|-------------------------------------------------------------------|
| The account will help to keep<br>sock on 2 later. You can don't<br>use the account theorem into                               | your information product and locates it also any any lower your applications and some back to<br>up back in the check the attains of your application after you submit it. Always in most that you can<br>be a the third attain at the canada exclusion.                                                                  |                                                                   |
| If you have boulde setting a                                                                                                  | a poor account, shak have if you still have help, call hermiter thereare at <u>1,400,800 area</u>                                                                                                    |                                                                   |
| They 1: Your Name and Line<br>Please III in your same backs<br>- Field Name<br>- Mades with<br>- Lad Name<br>- Enail Symmetry |                                                                                                    | Step 2:<br>Create a username and                                  |
| Tang 2 Over 61 and Persons<br>To ing it is your misself, pin<br>40, child have<br>"You ad your Stream to ing 4 o              | ef<br>all condition to the CD and parameters. <b>For rules on analog your passamet and later</b><br>In the conductors in a grant data for write these short and parameters or a soft parameters.                                                                                                    | write it down as you will<br>need it when your case is<br>opened. |
| - Dar D                                                                                                    | securities     - Next in 5-32 billings under numbers     - Connext in 5-32 billings under numbers     - Connext in 5-35 billings under numbers     - Connext in 5-35 billings under numbers     - Next in 6-35 billings under numbers     - Next in 6-35 billings under numbers     - Next in 6-35 billings under numbers |                                                                   |
| - Pease in Spring                                                                                                    | of Figures                                                                                                    |                                                                   |
| Tang 2: Second Georgians                                                                                                    | Samitteent that you can use if you read hand to become and parameter. Chick an last too to<br>be been the assume it. These We your process that again take it unto their the assume you<br>in a strands the same with it was too assume and assume that                                                                   |                                                                   |
| choose a question that only of<br>poor, since you will need to be<br>- Secret Question 1                                      | < data forme to channe +                                                                                                    |                                                                   |

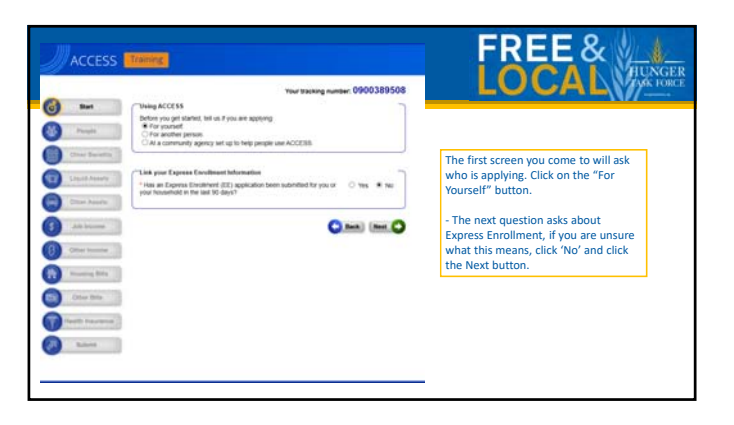

| Complete                                                                           | Your tracking number: 0900389508                                                                                                    |                                                                                                    |
|------------------------------------------------------------------------------------|----------------------------------------------------------------------------------------------------|----------------------------------------------------------------------------------------------------|
| Stiet<br>Propie<br>Other NarosDa<br>Lipsif Assaria<br>Other Assaria<br>Job Ignores | Webs developed the Like A puppling The test sets in the such benefity on a versal like 1 part Please check the local transit benefity provided. In the such benefity on a versal like 1 part Please check the do to such benefity provided. In the such benefity provided the like plant please the local transition.  Products are submitted to a such benefity provided to the benefit please the local check the Velocente Dublic Transition are submitted to a such benefity provided.  Products are submitted to a such benefity provided to the benefit please the local check the Velocente Dublic Transition are submitted to a such benefity provided to a submitted to a submitted to a such and the benefits of a such as the like the please the Velocente planting allowers and hughes.  Check are the plaquate head the plang the check care the checkes and such as the planting the check care to a submitted to a such and the planting the check care to a submitted to a submitted | <ul> <li>This guide is specific to<br/>Foodshare, but you are also able<br/>to apply for BadgeeCare, Child<br/>Care or Family Planning Only<br/>services as well.</li> </ul> |
| Other Insurer<br>Insurery Bills<br>Other Bills<br>Haatti Insurery<br>Balant        |                                                                                                    | <ul> <li>Click on these additional<br/>options if these apply to you.</li> </ul>                                                                                             |

| After entering demographics,<br>you'll reach the 'Where You<br>Live' section                                                                                                    | When You law         Provide a space in a space in the space is a based or freely needed, you can be space in the space is a space interpreter in the space is a space interpreter interpreter                                 |                                                                                |
|----------------------------------------------------------------------------------------------------|----------------------------------------------------------------------------------------------------|--------------------------------------------------------------------------------|
| 'Homeless' is defined by our<br>state Department of Health<br>Services as anyone who does<br>not have a permanent<br>nighttime residence. (more<br>information about homeless<br>situations on the next slide) | The management of the series in the abbrest store, process have the sector store.<br>Types and set of the sector store is the sector store store | If you are homeless, you are only<br>required to fill in a mailing<br>address. |
|                                                                                                    | Tennekes hillonekes<br>Ar pro konnekes and provide<br>Ro homenes en maar konst and skippig at a deden ordant<br>Ro homenes, elks the rings halten<br>Ro formers, elks the rings batten                                                                                                    |                                                                                |

# Details about Homelessness:

A homeless individual is one who lacks a fixed, regular nighttime residence OR whose primary residence is:

- A **supervised shelter** designed to provide temporary accommodations,
- An institution that provides **temporary residence** for individuals intended to be institutionalized,
- A **temporary accommodation** for not more than 90 days in the residence of another individual,
- A place **not designed for** or ordinarily used as a regular **sleeping** accommodation.

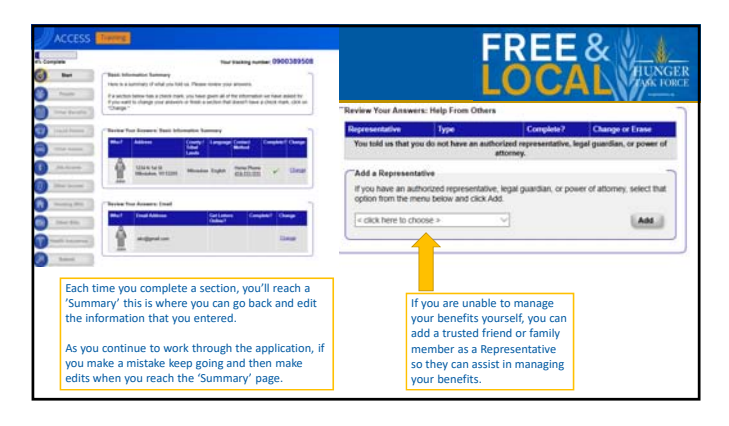

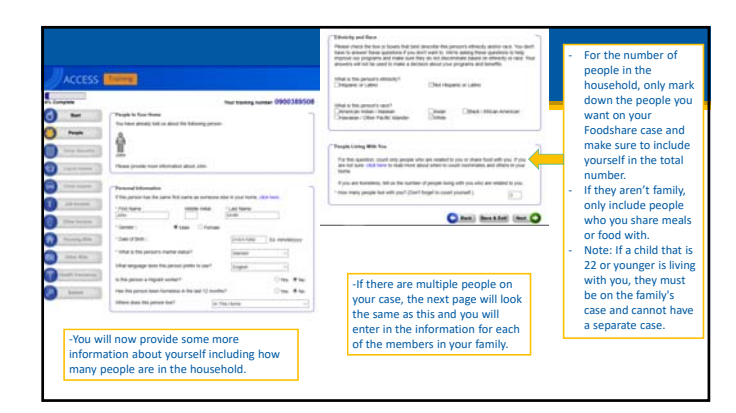

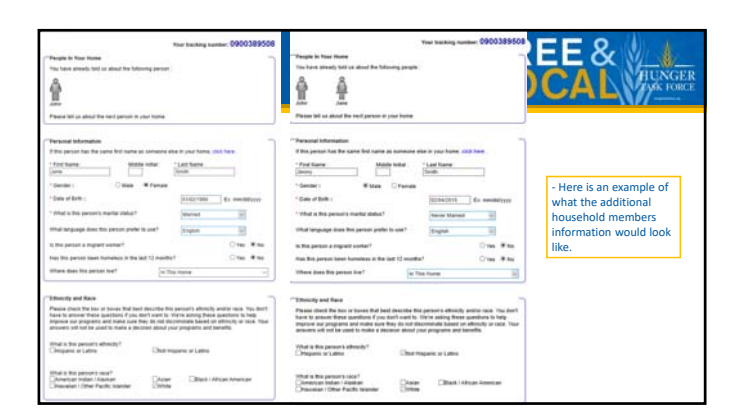

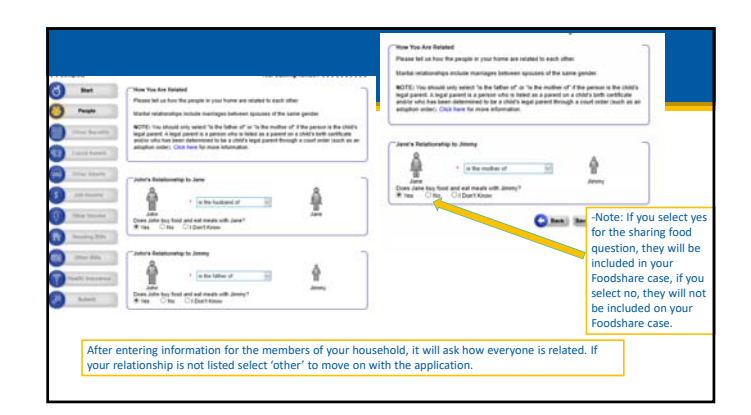

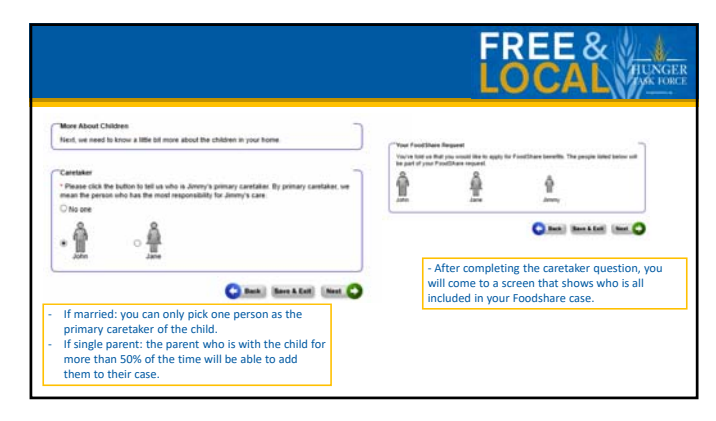

|                                                                                                    | FR                                                                                                    |                                                                                                    |
|----------------------------------------------------------------------------------------------------|----------------------------------------------------------------------------------------------------|----------------------------------------------------------------------------------------------------|
| Wate Allowd the People an Yoor Application<br>Next please left as more about The people in your home.                                                                                                    | "Bere alond Janes" - "<br>Rule, 3 Ma partner is ted atalag for baselin, you do not have to provide a David Tanvely<br>names for text as fact.                                                                                                    |                                                                                                    |
| Nor administration of the first best of the order to solution of the order to solution of the or | Note may be any set of the set of the | Note, if you have everyone's<br>social security number with you<br>put it in. But if you don't have<br>that information on hand you<br>may continue the application<br>without that information as you<br>can confirm it in the interview<br>portion. |
| - Two cited of periodeed are lattern in the sequence much "increased time are assess before<br>that invest always to easi be regulate intel the example. These that you would be and<br>amend each to exit<br>Do you want to periodeen assume your tametite intelex sounds if by intelex.<br>Do you want to periodeen assume your tametite intelex sounds if by intelex.                                                                                                    | File appenditions of Black States Strategy Strategy         Ex. researchings           March States Strate Strates Strate Strates         Ex. researchings           March Strates         Strates           March Strates         Strates           * Strates         Strates           * Strates         Strates                                                                                                    |                                                                                                    |

|            | The state quarks 200335505<br>The state quarks 200335505<br>The data that state and the state and the<br>state state and the state of the state<br>state state of the state of the state<br>The state state of the state of the state<br>The state state of the state of the state of the state<br>The state state of the state of the state of the state<br>The state state of the state of the state of the state<br>The state of the state of the state of the state of the state<br>The state of the state of the stat | "School Erectioned            Tel un more about Janc's school envolment            - "Is Jane enrolled in tobool right non?         © Yes         # No |
|------------|----------------------------------------------------------------------------------------------------|----------------------------------------------------------------------------------------------------|
| And Second | Note: They will ask about :<br>or older.<br>**If you need help getting<br>school or school district.                                                                                                    | schooling for every person on the case that is of school age<br>the needed documentation, please reach out to your                                     |

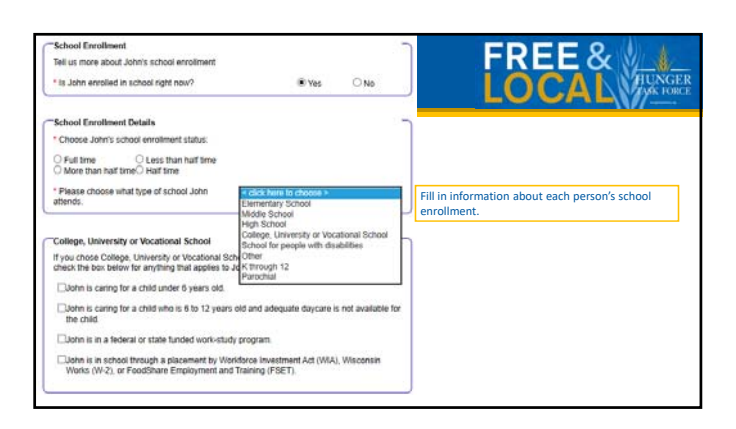

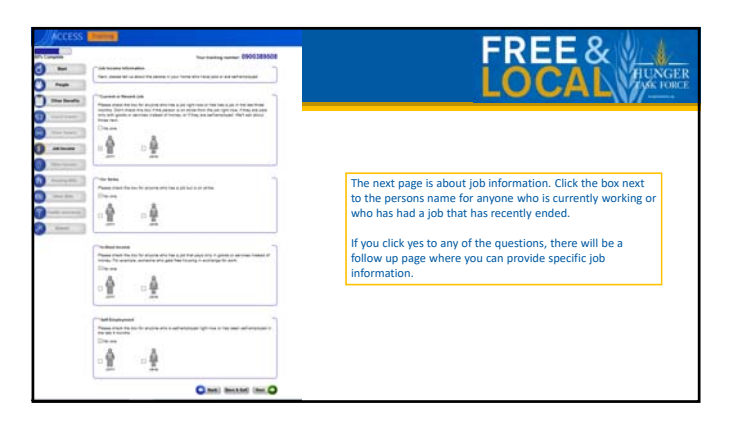

| Verification protein: 0900308508                                                                                                    |                                                                                                    |
|----------------------------------------------------------------------------------------------------|----------------------------------------------------------------------------------------------------|
| "New kloset Jone's and                                                                                                    |                                                                                                    |
| The have below that some had a pill of had had a just in the text 3 member. Prepare advoced the spanning below to be out on the pilling that just.                                                                                                    | Therefore The March 197                                                                                                    |
|                                                                                                    | "Crees Johns per paid by the loss?" If Yes                                                                                                    |
| Name of Englisher Advances                                                                                                    | "What is John's houry pay? (Please give us John's legaler leady) g(1)<br>rate of pay, the's and about sweltere and other sinds of pay terms.)                                                                                                    |
| Chy Chy Could have be cheered as a second second se | "Bell as how many hours juste such south each event. If justers pro-<br>ent the laste eveny seek, give as your best extinuite.                                                                                                    |
| 29 (100                                                                                                    | Service of the service of the servic                                                                                                    |
| Engine FER                                                                                                    | Steen Holey ray<br>Steen John pel any atter heavy per, such as eventmer, holdags and C Teo H No                                                                                                    |
| International State                                                                                                    | d' vestion d'pay?                                                                                                    |
| to bit på lingel Anertinger (* 191 – # bit<br>* ter det ber som på spatt tilte a sinte på spatt bit<br>som samt det som de sinte bit bit samt and samt som                                                                                                    | Tips, Banay or Commission Pap<br>"Sould John part top, some, connection or other pap" (1946)<br>1940<br>1940 |
|                                                                                                    | Deer Jahre have any other pact Creat # No                                                                                                    |
| "Then that public exceeds encoded or well be entoting social" . # Yes 0 Asia                                                                                                    |                                                                                                    |
| P this just recards worked or is party to and, please halve the wet take of the just and the take<br>of the their processes                                                                                                    |                                                                                                    |
| "The is the of star of the period."     "The is the of star of the period.     "The is the of star of star of or other than the star of the star of the star       | employment is the name of *If hours worked is                                                                                                    |
| "Save free<br>"Deep both have a savery choosed of leaning part is the hour?" (1 here. If here                                                                                                    | employer. The more detail you give<br>may make verification of your job<br>easier, however. inconsistent, put<br>down an average for<br>one total week.                                                                                                    |

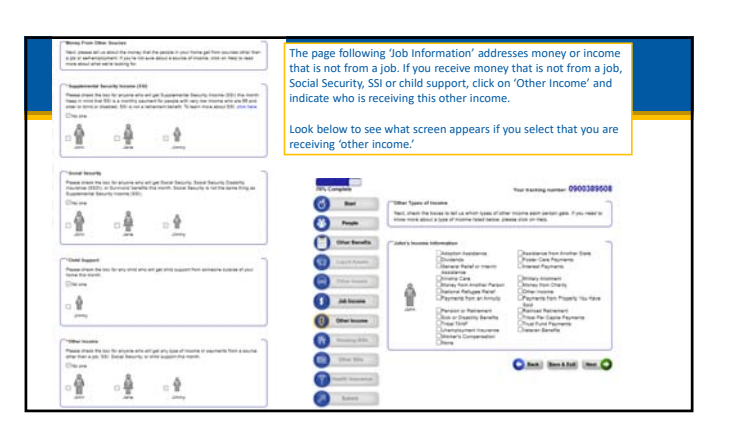

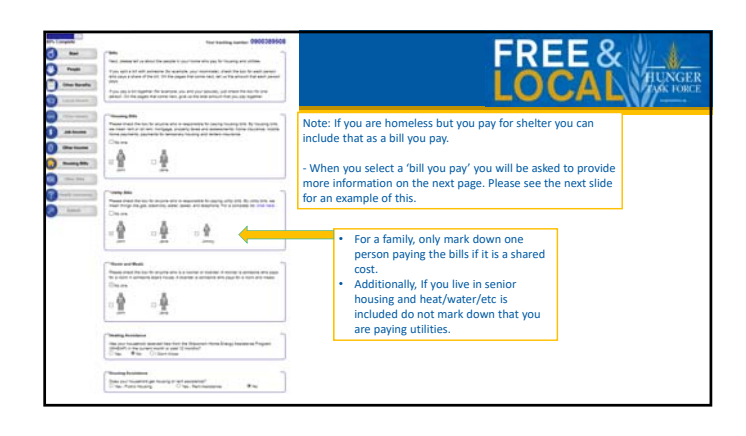

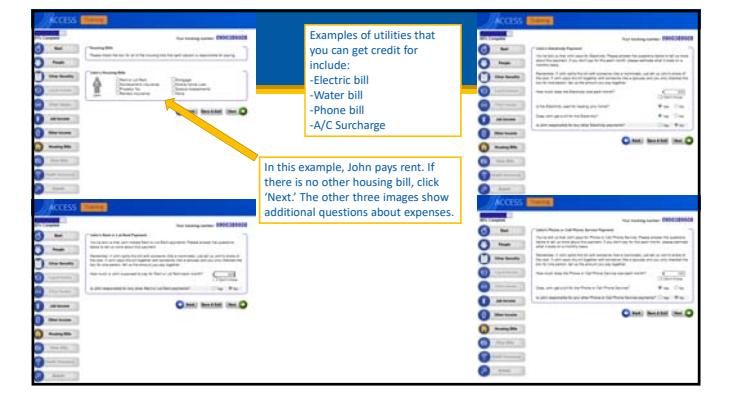

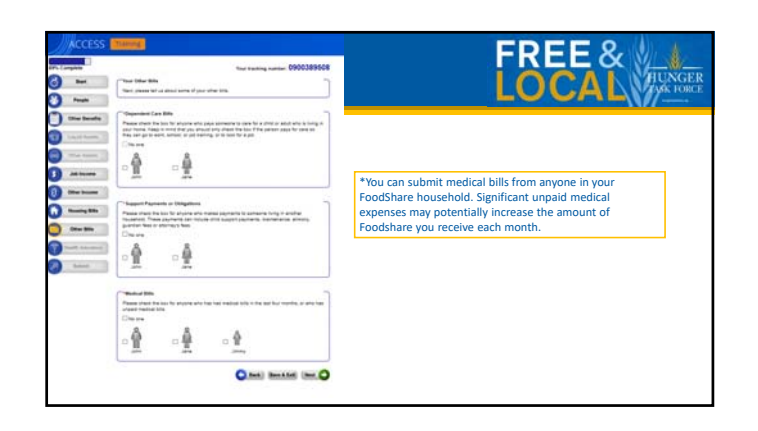

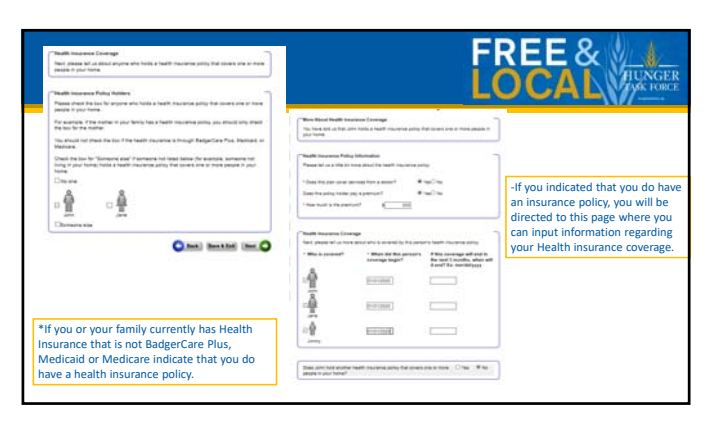

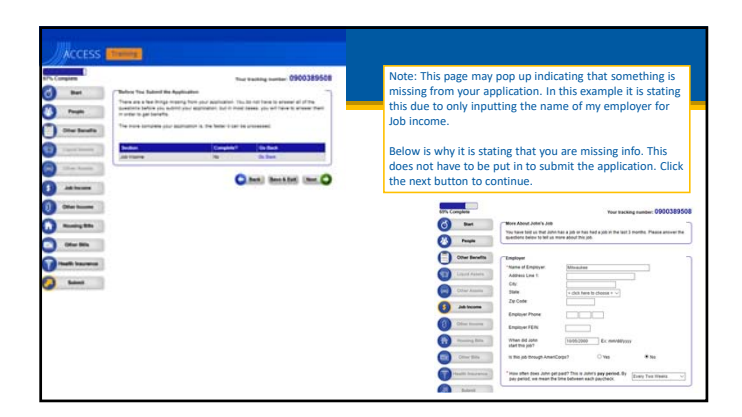

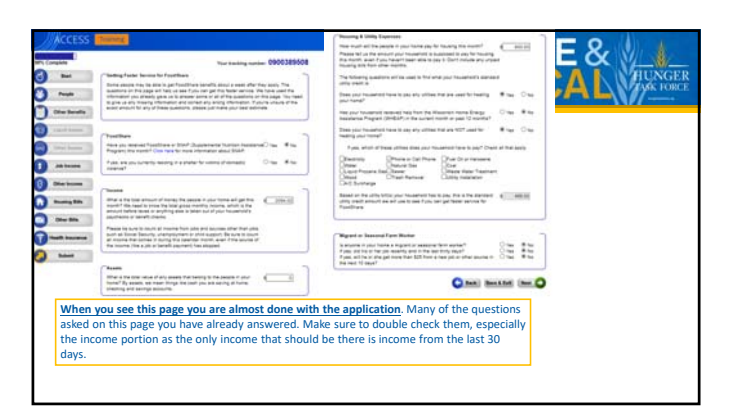

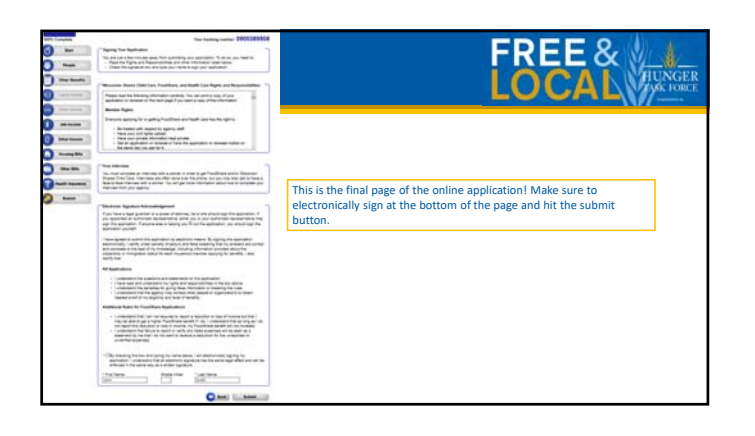

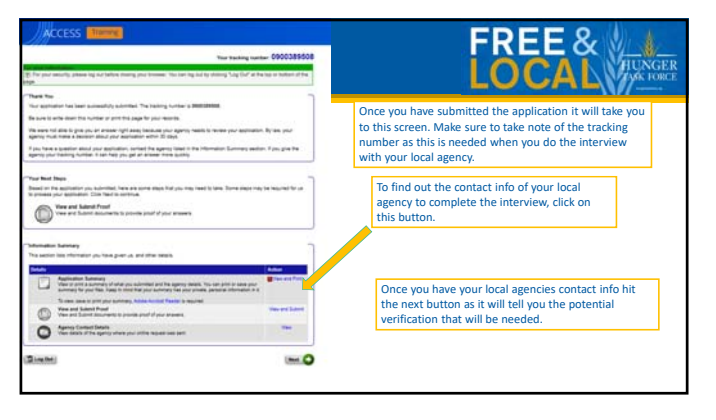

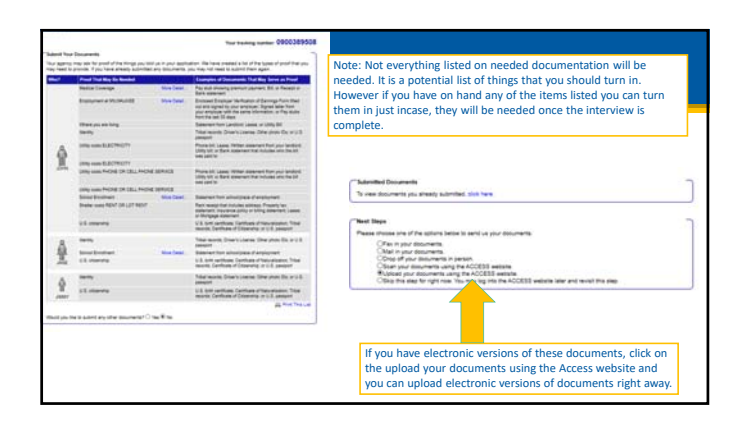

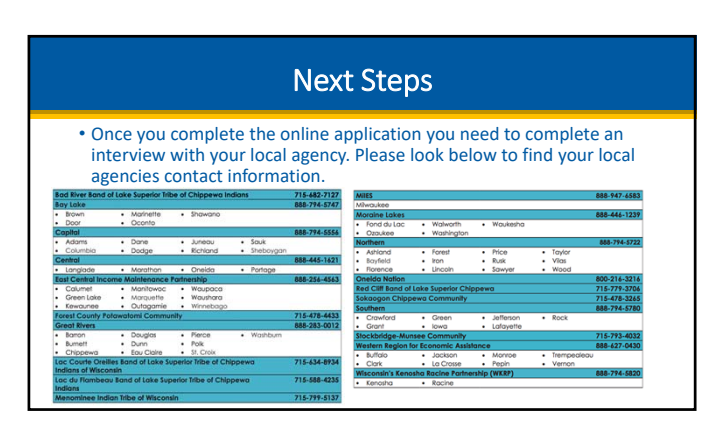

## What to Expect During the Interview

- The interview is an overview of the answers your just submitted, verifying the information on your application.
- The length of the interview can vary on a number of factors, but typically takes between 15 and 45 minutes.
- Be sure to listen carefully to what you are being asked. If you do not understand the question, please ask for clarification.

# What Else Should You Do? Download the MyAccess Mobile app to your phone to turn in needed verification. This app will help you easily manage your benefits! Below are links on how to work the app. Video for creating an account: <u>https://youtu.be/elx54FvVXVw</u> Video for checking your benefits: <u>https://youtu.be/ds2D0K2YMCQ</u> Video for submitting documents: <u>https://youtu.be/wgY82KvnUac</u>

## Know Your Rights!

- If you think there has been a wrong decision about your Foodshare benefits, you can request a fair hearing.
- You can ask for a fair hearing up to 90 days after a specific decision is made, including if your benefits have ended or been reduced.
- You may bring a friend or family member with you to the hearing.
- You may also be able to get free legal help from legal action by calling 414-278-7722

### Asking for Fair Hearing Requests

- In person or by telephone (Foodshare only) through Milwaukee Enrollment Services: 1-888-947-6583
- Through the Division of Hearings and Appeals by calling 608-264-9854
- Via written request:
  - www.dhs.Wisconsin.gov/forwardhealth/resources.htm
  - Fax to: 608-264-9885
  - Mail to: Division of Hearings & Appeals
  - PO Box 7875
    Madison, WI 53707

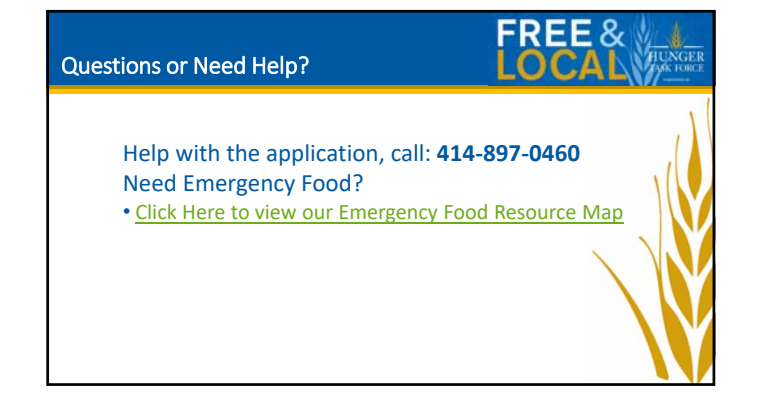